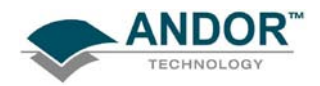

QUICK LAUNCH GUIDE FOR - CAMERAS

### **STEP 1 - INSTALL THE SOFTWARE**

- (1) Ensure the PC has a spare USB 2.0 compatible port available before commencing install
- (2) Insert the device that contains the software then follow the on-screen instructions.
- (3) Note which directory the software installs to, e.g.:

| NET ITEL C (Documents and Settings) Geral | SMy Donuments (Solis 4 B)Cervice Drivers (1,58                                                                                                    |                                                                                |                                                                                                    |
|-------------------------------------------|----------------------------------------------------------------------------------------------------|--------------------------------------------------------------------------------|----------------------------------------------------------------------------------------------------|
| Totars >>>>>>>>>>>>>>>>>>>>>>>>>>>>       | rice texts<br>in the second second seco | For Hoad<br>Sea<br>Sea<br>Sea<br>Sea<br>Sea<br>Sea<br>Sea<br>Sea<br>Sea<br>Sea | Folds Hold of<br>Holdson (Colors)<br>Holdson (Colors)<br>Holdson ( |

(4) Restart the PC when prompted to do so.

#### **STEP 2 - CONNECT THE CAMERA**

With the power turned <u>OFF</u> connect the camera to the supplied Power Supply Unit (PSU), then switch the power ON and connect the camera to the PC using the supplied USB cable, e.g.:

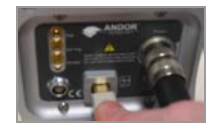

The Operating System will automatically detect the camera and ask where the software drivers can be found. Select the directory where the software was installed to.

NOTE: If the camera is disconnected then reconnected to another USB port, you may be prompted to re- install the driver again. If this happens, select it from the directory indicated in item (3) of STEP 1 above.

#### **STEP 3 - START THE APPLICATION**

Click on the right icon on your desktop and the **Solis Splash Screen** appears briefly:

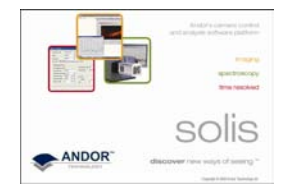

The Main Window should then appear, similar to the following:

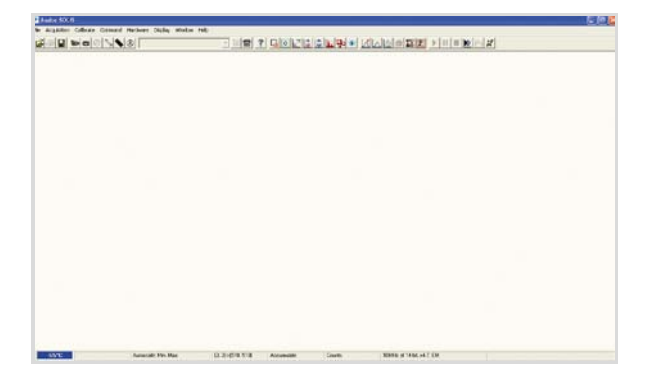

NOTE: When the application is started for the first time only, a prompt may appear requesting the location of the driver. Get the driver from the directory indicated in item (3) of STEP 1 above. The application then needs to be restarted.

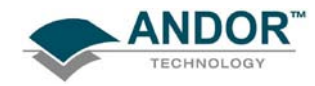

QUICK LAUNCH GUIDE FOR - CAMERAS

## **STEP 4 - SWITCH ON THE COOLING**

(1) Select **Temperature** from the **Hardware** drop-down menu and the **Temperature** dialog box appears:

| Temperature                  | X                                             |  |  |  |
|------------------------------|-----------------------------------------------|--|--|--|
| Temperature Setting          | Cooler<br>C On<br>Olf<br>OK<br>Cancel<br>Help |  |  |  |
| Cooler On at program startup |                                               |  |  |  |

- (2) Select Cooler **On** and either type in the required temperature or drag the **Temperature Setting** slider bar to the required value.
- (3) Alternatively, clicking on the off icon in the bottom-left hand corner of the screen will also open the Temperature setting screen. This icon displays the current CCD temperature (to the nearest 5°C), in red whilst it is cooling, e.g. . It will revert to blue and display the temperature when the correct temperature is reached.

### **STEP 5 - SETUP ACQUISITION**

Click either the  $\bigcirc$  <u>or</u>  $\bigcirc$  button and a **Setup Acquisition** dialog box similar to the following appears:

|                            | Selup CCD Binning Audo Save Spooling Image<br>Acquintion Mode Trippering Trippering Image<br>Stops V Internal V I<br>Trimings<br>Exposure Time (secc) 0.10000<br>F Frame Transfer<br>Note: Exposure Time = File pulse length.<br>Baseline Offset (counts) 0 v<br>I | Olientation Video Mode Photon Counting<br>Readout Mode<br>Image ▼<br>Verical Pool Field Shift<br>Shift Speed (unco) 33 ▼<br>Verical Clock Volage<br>Hoticontal Pixel Shift<br>Readout Rate 108Hift at 14bit ▼<br>Pic-Anglifie: © Electron Hullipping<br>© Conventional<br>Electron Multiplier (EM) Gain<br>▼ Enabled Advanced<br>Electron Multiplier Gain Level 214 ±<br>2arcet Eleb |                              |
|----------------------------|----------------------------------------------------------------------------------------------------|----------------------------------------------------------------------------------------------------|------------------------------|
| Set Acquisition Mode to    | Set Triggering to                                                                                                    | Set <b>Readout Mode</b> to                                                                                                    | Set Exposure Time to         |
| Single:                    | Internal:                                                                                                    | Image:                                                                                                    | 0.1 seconds:                 |
| Acquisition Mode<br>Single | Triggering<br>Internal                                                                                                    | Readout Mode                                                                                                    | Exposure Time (secs) 0.10000 |

The sensor is now ready to read out a signal in **Image** mode. The received signal will show the status of focus and alignment.

NOTES:

- 1. Before taking a signal acquisition, ensure the optical path is clear (e.g. shutter is open, etc.)
- 2. Exposure Time may need to be increased if light levels are too low.
- > Click either the  $\bigcirc$  <u>or</u> m button to take a single acquisition.
- Alternatively, click either the <u>solution</u> button to take a continuous acquisition. To stop this acquisition, click either the <u>solution</u> button at any time.

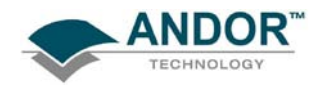

# **STEP 6 - SETTING THE DISPLAY MODE**

Once the data has been successfully acquired, the data should be displayed initially in grayscale, e.g.:

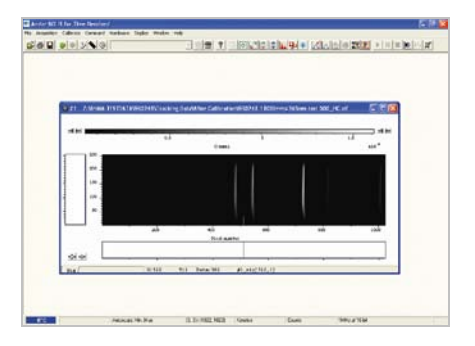

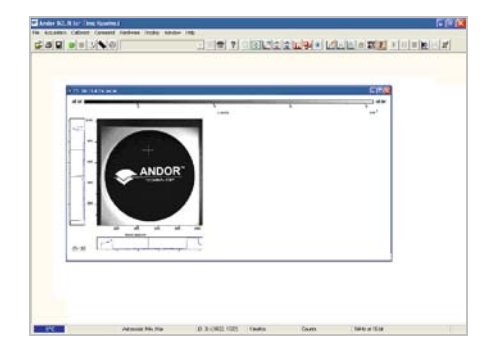

Clicking on the  $\blacksquare$  button causes the data window to go through the following modes:

• False Color, e.g.:

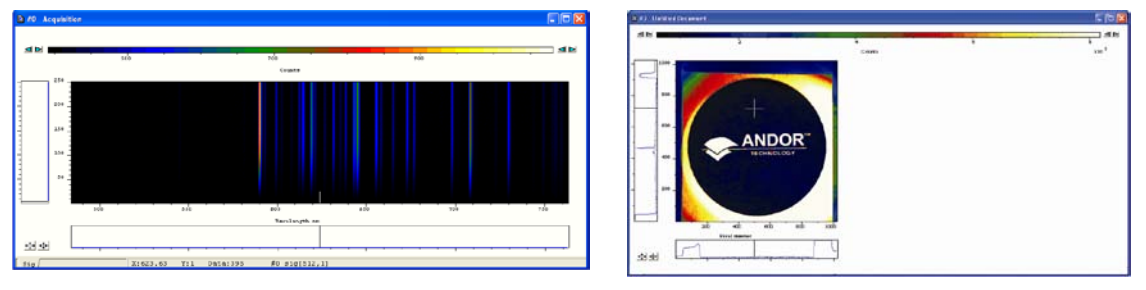

• **Iterated Grayscale** (a small sequence of grays is repeated at intervals to cover the same range of data as grayscale), e.g.:

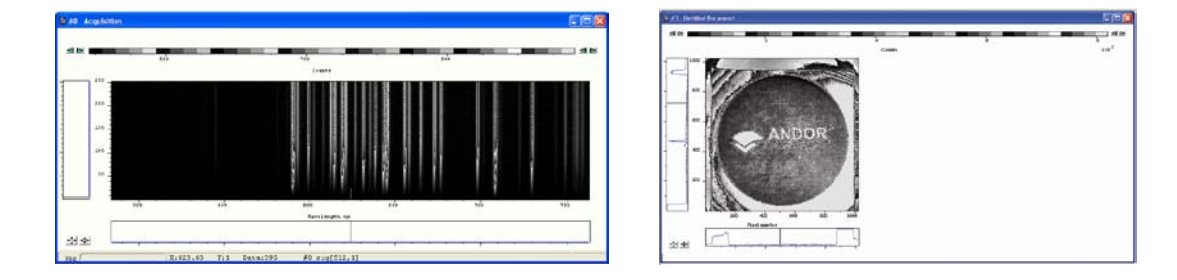

Once you have successfully acquired an image, please take the time to browse the other manuals supplied with

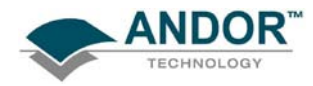

# NOTES

- 1) Before connecting the USB cable, always power up the camera using the PSU supplied.
- The camera has internal hardware protection from overheating. Should the body of the camera reach >40° C, a buzzer will sound and the power to the cooler will be disconnected until a safe temperature is reached.
- 3) For certain cameras, using a PS-25 power supply in **Deep Cooling** mode is designed for water cooling only. It may, however, be possible to use this PS-25 power supply with air cooling depending on the ambient air temperature. Typically the ambient air temperature must remain below 20°C to dissipate the extra heat generated in this mode of operation.
- 4) When a safe temperature is reached, the camera will **Auto-Reset**. If the buzzer sounds, check for the following:
  - > Any obstructions in the air or water flow(s)
  - > Ambient air temperature & water temperature
  - > The temperature set in the Temperature screen. Set a lower temperature if required

Should you have any problems or queries, please contact the nearest Technical Support Engineer as shown below:

| Need more information?   | Please contact us at:     |  |
|--------------------------|---------------------------|--|
| International Office     | US Office                 |  |
| Phone: +44 28 9023 7126  | Phone: +1 (860) 290 9211  |  |
| Fax: +44 28 9031 0792    | Fax: +1 (860) 290 9566    |  |
| Japan Office             | China Office              |  |
| Phone: +81 (3) 3518 6488 | Phone: +86 (10) 5129 4977 |  |
| Fax: +81 (3) 3518 6489   | Fax: +86 (10) 6445 5401   |  |